#### cse Forum (viewing posted messages)

(forum.cse.yorku.ca)

## Access the site and logOn

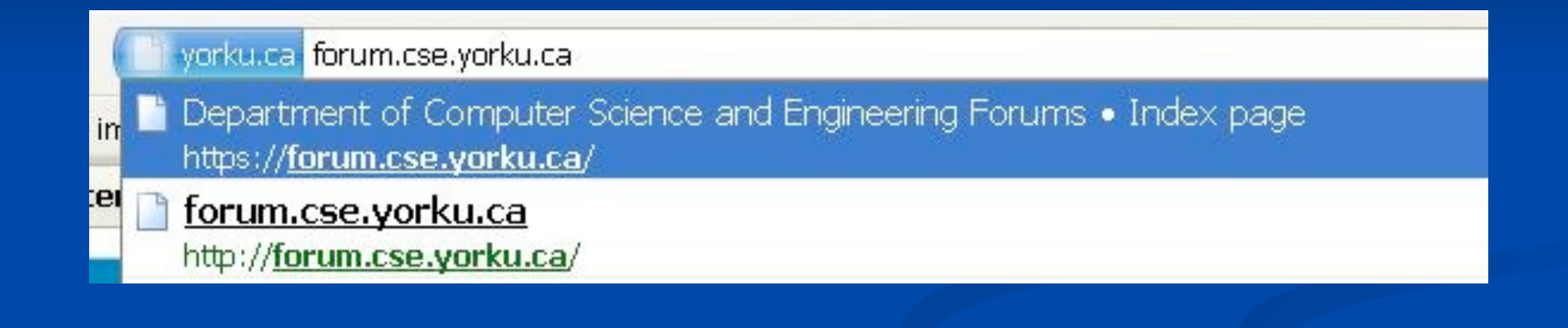

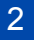

Enter your Username and Password (as you would normally logon to your cse account) [ If you do not have a cse account, please see the lab monitor in order to get a cse account ]

| select 'Login<br>of the                                                                         | ' (at the top-right<br>e screen )                                  |                                 | () FAC                                                                                                    | vA^<br>g ⊕ Login |
|-------------------------------------------------------------------------------------------------|--------------------------------------------------------------------|---------------------------------|----------------------------------------------------------------------------------------------------|------------------|
| <b>YORK</b><br><b>S</b> N + V S N S + T +<br><b>D</b> N + V S N S + T +<br><b>D</b> Board index | Departme                                                           | YORK                            | Department of Computer                                                                                                   |                  |
| Login<br>Username:<br>Password:                                                                 | I forgot my passwo<br>Log me on autor<br>Hide my online :<br>Login | Login<br>Username:<br>Password: | etccseEtcDETCetcetec  I forgot my password  Log me on automatically each visit Hide my online status this session  Login |                  |

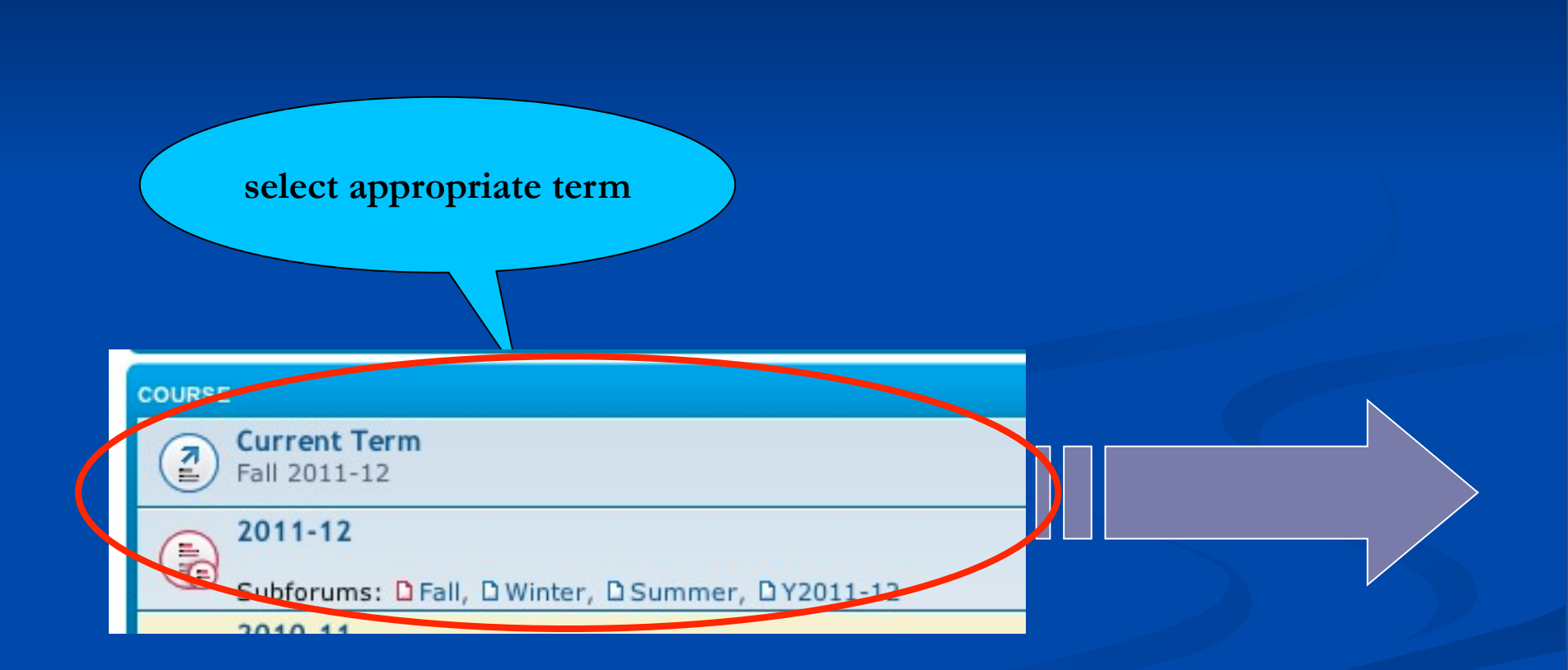

# At the appropriate term (e.g., FA.2011), see available courses and select your course.

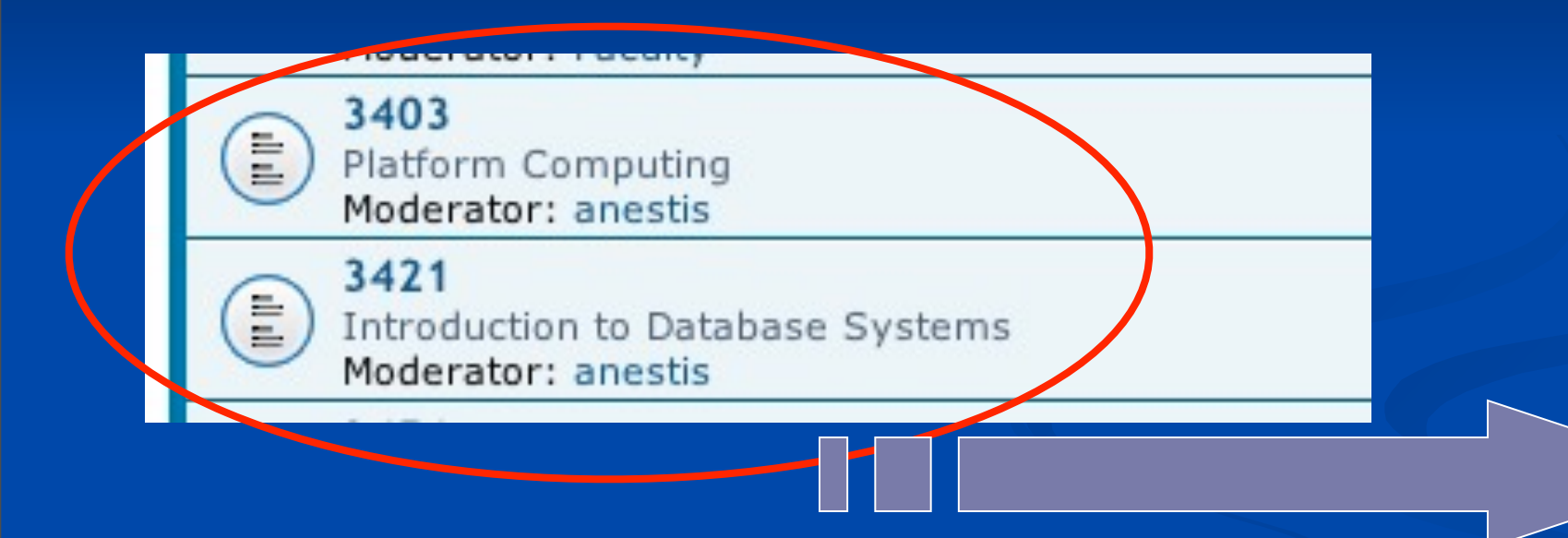

# Can read posted messages (found either under announcements or under topics) by clicking on message.

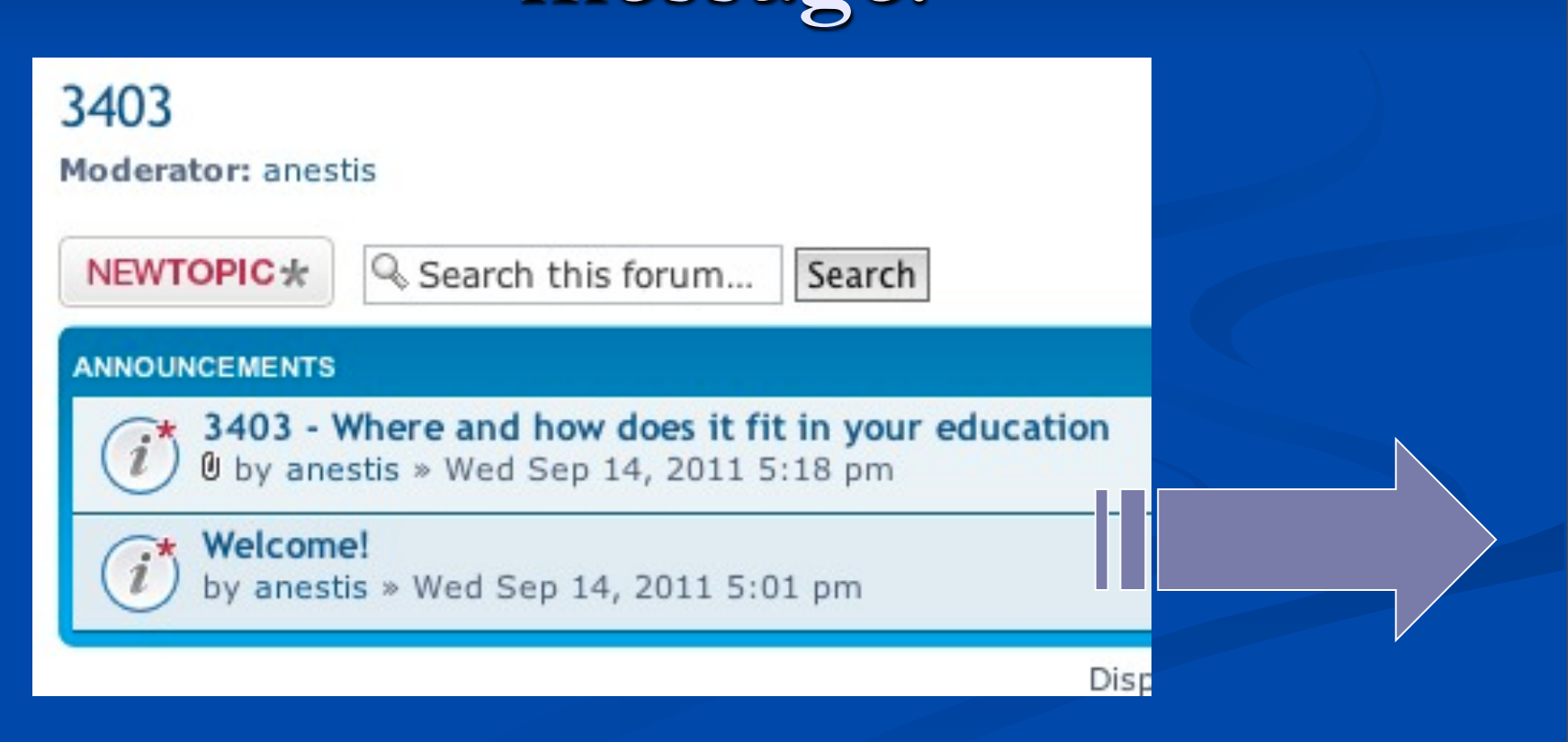

### Don't forget to logout when finished.

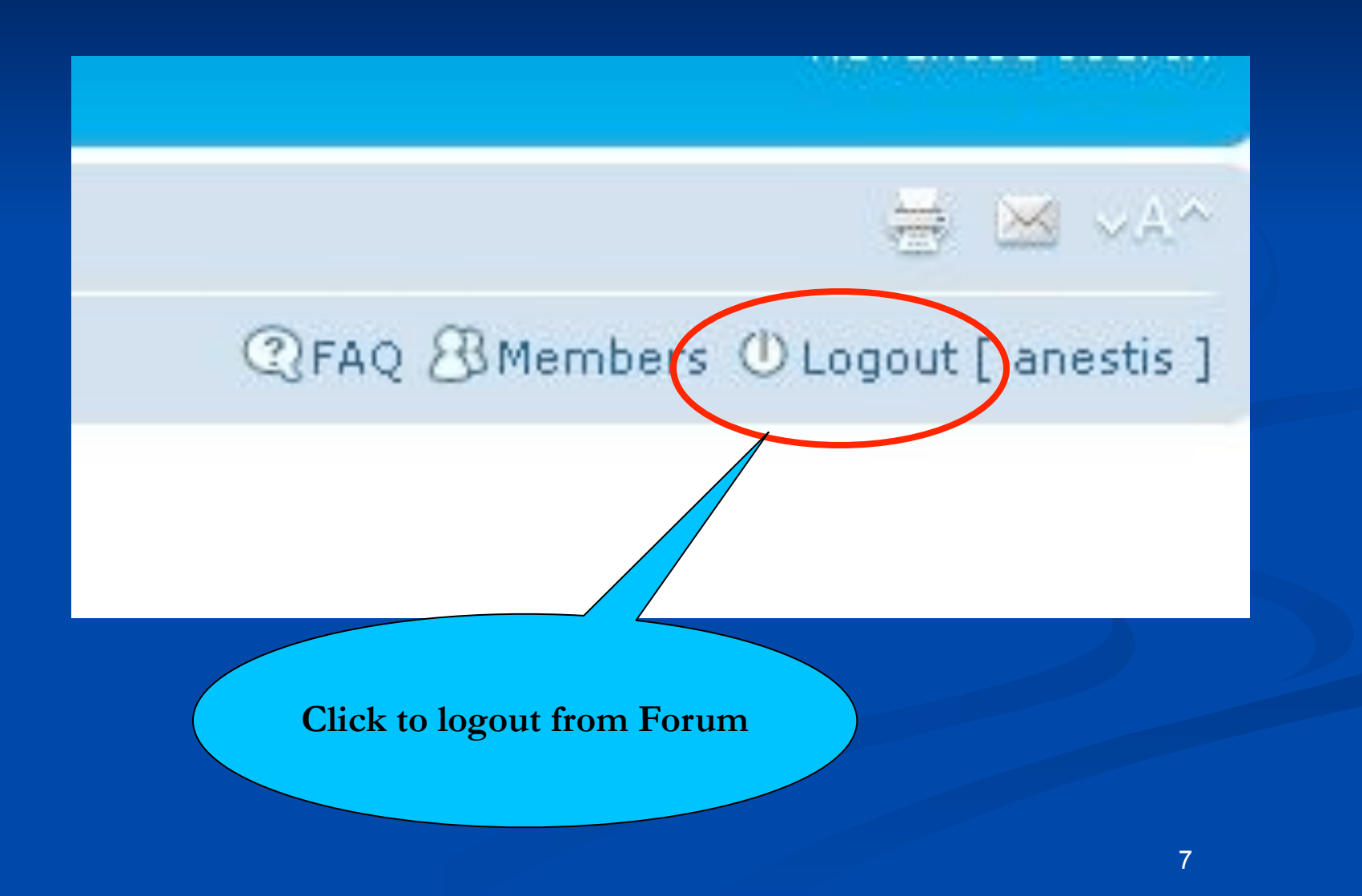

### ■ The end